## SIECLE : bascule année suivante

Se connecter au portail ARENA avec sa clé OTP <u>https://sconet.ac-nantes.fr/</u>

① cliquer sur "Gestion des personnel" puis sous Gestion des structures et services (STSWeb)

| ministere<br>Education<br>nationale                                                                      | ARENA - Accédez à vos applications<br>Bienvenue M.                                      |
|----------------------------------------------------------------------------------------------------|-----------------------------------------------------------------------------------------|
|                                                                                                    | Affich                                                                                  |
| Recherche                                                                                                | Gestion des structures et des services (STSWeb)<br>Mise à jour                          |
| <ul> <li>Scolarité du 2nd degré</li> <li>Gestion des délégations</li> <li>Examens et concours</li> </ul> | Tableau de répartition des moyens (TSM/TRM)<br>Accès au TRM Privé<br>Accès au TSM Privé |
| <ul> <li>Gestion des personnels</li> <li>Gestion de la Paie</li> </ul>                                   | Gestion des enseignants<br>Module notation des maîtres du privé                         |

### Choisir Bascule

| LYCEE AGRICOLE  | PRIVE DE | NORT SUR    | ERDRE (0441791       | H - Année en cour | s 2019-2020)              |         |            |                                                        |
|-----------------|----------|-------------|----------------------|-------------------|---------------------------|---------|------------|--------------------------------------------------------|
| STS             | 3. AC    | ccueil      |                      |                   |                           |         |            |                                                        |
| Accueil         | A        | iide        | Guide                | Quoi de neuf      | Informations<br>pratiques |         |            |                                                        |
| Structure       | B        | Bienvenue s | sur l'application ST | S Web             |                           |         |            |                                                        |
| Bascule         |          |             |                      |                   |                           |         |            |                                                        |
| Evports         |          |             |                      |                   | Informations              |         |            |                                                        |
| exports         | _        |             |                      |                   | Import des nomen          | latures | 08/11/2019 | Aucun changement pour les MEF                          |
| Edition journal |          |             |                      |                   |                           |         |            | Aucun changement pour les matières                     |
| Changement d'ar | nnée     |             |                      |                   |                           |         |            | Aucun changement pour les programmes                   |
|                 |          |             |                      |                   |                           |         |            | Aucun changement pour les modalités de cours           |
|                 |          |             |                      |                   |                           |         |            | L'import des nomenclatures s'est correctement déroulé. |
|                 |          |             |                      |                   | Import des effectifs      |         | 18/02/2020 | Le fichier des effectifs a été importé avec succès.    |
|                 |          |             |                      |                   |                           |         |            |                                                        |

### Puis cocher Divisions seules puis lancer la bascule

| LYCEE AGRICOLE                  | PRIVE DE NORT SU | R ERDRE (044179: | IH - Année en cou | s 2019-2020)                     |                                      |
|---------------------------------|------------------|------------------|-------------------|----------------------------------|--------------------------------------|
| STS                             | Bascule v        | ers l'année en   | préparation       |                                  |                                      |
| Accueil                         | Aide             | Guide            | Quoi de neuf      | Informations<br>pratiques        |                                      |
| Structure<br>Bascule<br>Exports |                  |                  |                   | • La bascule<br>Choix pour la ba | s'est déroulée avec succès.<br>scule |
| Edition journal                 |                  |                  |                   | Structure :                      | O Aucun élément de structure         |
| Changement d'ar                 | inée             |                  |                   |                                  | Divisions seules                     |
|                                 |                  |                  |                   |                                  | O Divisions et groupes               |
|                                 |                  |                  |                   |                                  | Lancer la bascule                    |

Quitter STSWeb

② Sur la page d'accueil du portail ARENA choisir Scolarité du 2<sup>nd</sup> degré et Nomenclatures dans BEE

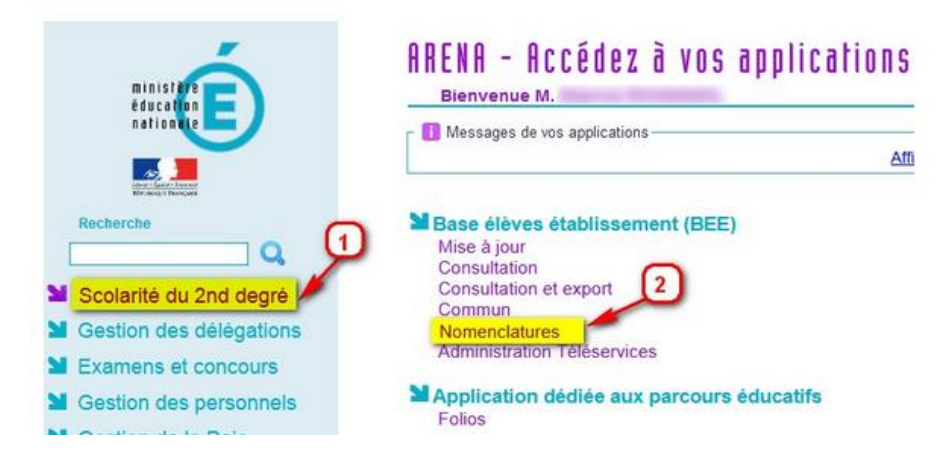

choisir Profilage puis Formations et >> (pour profilage de masse).

| LYCEE AGRIC                                                                       | OLE PRIVE                                           | E-[044179                                                    | 1H ] NORT                                                  | SUR-ERDRE                                                                         |                                                                                                    |                                                                                                    | De nouvelles sumenclatures profilé                                                                                                    | es ont été chargées pour votre établiasement.               |           |
|-----------------------------------------------------------------------------------|-----------------------------------------------------|--------------------------------------------------------------|------------------------------------------------------------|-----------------------------------------------------------------------------------|----------------------------------------------------------------------------------------------------|----------------------------------------------------------------------------------------------------|----------------------------------------------------------------------------------------------------|-------------------------------------------------------------|-----------|
| MARKET MARKET                                                                     | INA<br>SUBSET<br>SEXIE                              | /                                                            |                                                            |                                                                                   |                                                                                                    |                                                                                                    |                                                                                                    | SCONET NOMENCLATURES (Annie 202                             | 0-2021)   |
| Accueil                                                                           | Aide                                                | Ouide                                                        | Edition                                                    | Quoi de neuf                                                                      | Informations Pratiques                                                                                                    |                                                                                                    |                                                                                                    |                                                             | Quitter   |
| Consultation                                                                      | E Profil                                            | age des form                                                 | nations                                                    |                                                                                   |                                                                                                    |                                                                                                    |                                                                                                    |                                                             |           |
| - Formations<br>Formations<br>d'origine<br>Mabères ETP<br>Circuts de<br>transport | Le profila<br>Le profila<br>Le profila<br>Cette des | pe des forma<br>pe de masse<br>pe fin (étape<br>uxlème étape | tions a pour<br>(étape 1) pe<br>2) permet d<br>est essenti | but de personna<br>ermet de sélectio<br>falfiner cette pres<br>lelle pour obtenir | alser l'offre de formation de v<br>nner d'abord les MEF puis les<br>mètre sélection de matières,<br>r une offre de formation qui s | otre établissement, à partir d<br>i matières optionnelles dispen<br>NEF par MEF, pour les options<br>oit le reflet exact de ce qui est | des nomenclatures transmises par les ser<br>ensées dans votre établissement.<br>ns obligatoires et facultatives.<br>est proposé dans votre établissement. | vices academiques.                                          |           |
| Bchanges                                                                          | Descripti                                           | lon                                                          |                                                            |                                                                                   |                                                                                                    |                                                                                                    |                                                                                                    | Nombre de sélections                                        | Profilage |
|                                                                                   | Formation<br>Matières                               | ns de scolaris<br>optionnelles                               | ation et mat                                               | tières optionnelle<br>sfilage fin)                                                | s de l'établissement (profilag                                                                                                    | e de masse)                                                                                                    |                                                                                                    | 2 MEF sélectionnés et 1 matières optionnelles sélectionnées |           |
|                                                                                   |                                                     |                                                              |                                                            |                                                                                   |                                                                                                    |                                                                                                    | Aucun profilage n'a encore été e                                                                                                    | flectué.                                                    |           |
|                                                                                   |                                                     |                                                              |                                                            |                                                                                   |                                                                                                    |                                                                                                    | Exporter vers STS WEB                                                                                                    | 1                                                           |           |

Valider

| LYCEE AGRICO                                                                                                    | DLE PRIVE - [ | 0441791H ] NO     | IT-SUR-ERDRE |                        |   | le nouvelles nomenclatures profilées ont été | chargées pour votre éta | blissement.                                                        |      |
|----------------------------------------------------------------------------------------------------|---------------|-------------------|--------------|------------------------|---|----------------------------------------------|-------------------------|--------------------------------------------------------------------|------|
| Manual Manual Manua<br>Manual Manual Manual Manual Manual Manual Manual Manual Manual Manual Manual Manual Manual Manual Manual Manual | H DEPA        |                   |              |                        |   |                                              |                         |                                                                    | 021) |
| BURNALS BELARDA                                                                                                    |               |                   |              |                        |   |                                              |                         |                                                                    |      |
| Accueil                                                                                                    | Aide (        | Guide Edition     | Quoi de neuf | Informations Pratiques |   |                                              |                         |                                                                    |      |
| Consultation                                                                                                    | E Formation   | ns de scolarisati | ion          |                        |   |                                              |                         |                                                                    |      |
| Formations                                                                                                    |               |                   | HEF de la no | nenclature académique  |   |                                              |                         | MEF sélectionnés par l'établissement                               |      |
| d'origine<br>Matières ETP<br>Circuits de<br>transport                                                                                                    |               |                   |              |                        | ^ | 20<br>2                                      |                         | 4EME DE L'ENSEIGNEMENT AGRICOLE<br>JEME DE L'ENSEIGNEMENT AGRICOLE | ^    |
| Echanges                                                                                                    |               |                   |              |                        | v | 4                                            |                         |                                                                    | ų    |
|                                                                                                    |               |                   |              |                        |   | Valider Annuler                              |                         |                                                                    |      |

#### Valider après avoir vérifier les options de l'établissement

| LYCEE AGRIC                                                                                                    | DLE PRIVE - [ 0441791H ] NORT-SUR-ERDRE                                                                                                    | t.                                 | De nouvelles nomenclatures profilées ont été     | chargées pour votre établissement.                           |
|----------------------------------------------------------------------------------------------------|----------------------------------------------------------------------------------------------------|------------------------------------|--------------------------------------------------|--------------------------------------------------------------|
| MINISTÉ<br>DE LÉDICO<br>DE LÉDICO<br>DE LATEUN                                                                    |                                                                                                    | laan dishiinaamaat 5 Maddaan aadio | an an an an an an an an an an an an an a         | SCONET NOMENCLATURES (Année 2020-2021)                       |
| Accueil                                                                                                    | Aide Guide Edition Quoi de neuf Informations Pratiques<br>E Matières optionnelles de l'établissement (profilage de masse)                                                                                                    |                                    | nuneare for Leconomical (Provinsipa de Instance) |                                                              |
| Profilage<br>Is Formations<br>Granutions<br>Granutions<br>How Mathers ETP<br>Circuits de<br>transport<br>Echanges | Options de la nomenclature académique<br>ALBANAS LVZ (ALB2)<br>ALBANAS LVZ (ALB2)<br>ALBANAS LVZ (OKRESP, (ALB2C)<br>ALBANAS LVZ (OKRESP, (ALL2C)<br>ALLEMAND LVZ (ALL1)<br>ALLEMAND LVZ (ALL2)<br>ALLEMAND LVZ (AUSESP, (ALL1C)<br>ALLEMAND LVZ (AUSESP, (ALL2C)<br>ALLEMAND LVZ (AUSESP, (ALL2C)<br>ALLEMAND LVZ (AUSESPERT (ALL2H)<br>ANDAND LVZ (AUSESPERT (ALL2H) | •                                  | 2<br>2<br>4<br>2                                 | Options sélectionnées par l'établissement ANGLAIS LV1 (AGL1) |
|                                                                                                    |                                                                                                    |                                    | Valider Annuler                                  |                                                              |

Le profilage de masse est sauvegardé ; vous devez maintenant procéder au profilage fin pour chacune des classes de l'établissement présentes dans Siecle BEE et Valider

| MANNIE MANNIE             | AK                                                 |                |                 |               |                    |                               |          | SCONET NOMEN | CLATURES (Année 2020- |  |
|---------------------------|----------------------------------------------------|----------------|-----------------|---------------|--------------------|-------------------------------|----------|--------------|-----------------------|--|
| BUCCHARTER BELANCES       | and a                                              |                | Profilege 21    | Profilege ét: | Missionent > Halid | ires optionnelles par HET     |          |              |                       |  |
| ccuell                    | Aide Guide Edition Quoi de neuf II                 | formations     | Pratiques       |               |                    |                               |          |              |                       |  |
| snaultation               | R Matières optionnelles par MEF (profilage fin)    |                |                 |               |                    |                               |          |              |                       |  |
| Formations                | • Le profilage de masse est sauvegardé. V          | ous deve       | z mainter       | ant proc      | éder au profili    | age fin.                      |          |              |                       |  |
| d'origine<br>Matières ETP | Choisir la formation : 4EME DE L'ENSEIGNEMENT AGRE | COLE ~         |                 |               |                    |                               |          |              |                       |  |
| Circuits de               | Libellé court :                                    | 4              | E-AGR           |               | Libellė loop       | g :                           |          | 4EME DE L    | ENSEIGNEMENT AGRICOLE |  |
| transport                 | Code :<br>Nombre minimum d'ontions :               | 10             | 210021110       | 0             | Code métie         | er :<br>entioes obligatoire : |          |              |                       |  |
| Echanges.                 | Présence de matière ETP :                          | n              |                 |               | Renforcem          | ent langue autorisé pour L    | v2,tv3 : | non          |                       |  |
|                           | Date d'ouverture :                                 | 0              | 1/09/2006       |               | Date de fer        | rmeture :                     |          | 31/12/999    | 9                     |  |
|                           | Options obligatoires :                             |                |                 |               |                    |                               |          |              |                       |  |
|                           | Natière                                            | Clé de gestion | Code<br>matière | Horaire       | Selectionnée       | Rong 1                        | Rang 2   | Rang 3       | Rang 4                |  |
|                           | ANGLAIS LV1                                        | AGL1           | 030201          | 2.0           | Oui  Non O         | x                             |          |              |                       |  |
|                           | Options facultatives :                             |                |                 |               |                    |                               |          |              |                       |  |
|                           | Natière                                            | Clé de gestion | Code<br>matière | Horaire       | Sélectionnée       | Modalité d'élection           |          |              |                       |  |
|                           |                                                    |                |                 |               |                    |                               |          |              |                       |  |

| LYCEE AGRIC               | COLE PRIVE - [ 0441791H ] NORT-SUR-ERDRE         |                   |                 |               |                          | De nouvelles nomenclatu                                                                                                    | ures profilées ont été chargées po | ur votre établissement. |                         |
|---------------------------|--------------------------------------------------|-------------------|-----------------|---------------|--------------------------|----------------------------------------------------------------------------------------------------|------------------------------------|-------------------------|-------------------------|
| MININE<br>BELATION        | the<br>Culler<br>Lines                           |                   |                 | Profilage ét. |                          |                                                                                                    |                                    | SCONET NOMEN            | CLATURES (Année 2020-2) |
| Accueil                   | Aide Guide Edition Quoi de neuf                  | Information       | s Pratiques     |               |                          |                                                                                                    |                                    |                         |                         |
| Consultation              | Matières optionnelles par MEF (profilage fin)    |                   |                 |               |                          |                                                                                                    |                                    |                         |                         |
| Profilage                 |                                                  |                   |                 |               |                          |                                                                                                    |                                    |                         |                         |
| In Formations             | Le profilage fin du MEF '4EME DE L'EN            | SEIGNEME          | INT AGRIC       | COLE' est     | sauvegardé.              |                                                                                                    |                                    |                         |                         |
| d'origine<br>Mabières ETP | Choisir la formation : 4EME DE L'ENSEIGNEMENT AG | UCOLE V           |                 |               |                          |                                                                                                    |                                    |                         |                         |
| Circuits de               | Libellé court :                                  | 4                 | E-AGR           |               | Libellé long             | 31                                                                                                    |                                    | 4EME DE L'              | ENSEIGNEMENT AGRICOLE   |
| transport                 | Code :                                           | 1                 | 021002111       | 0             | Code métie               | # 1                                                                                                    |                                    |                         |                         |
| Echanges:                 | Nombre minimum d'options :                       |                   |                 |               | Nombre d'a               | options obligatoire :                                                                                                    |                                    | 1                       |                         |
|                           | Présence de matière ETP :<br>Date d'aurenture :  |                   | 00              |               | Renforcem<br>Date do fee | ent langue autorise pour LV2,L'                                                                                                    | non<br>21/12/000                   | n.                      |                         |
|                           | Date a derenare .                                |                   | 01/09/2000      |               |                          | inclusion and a second second s |                                    |                         |                         |
|                           | Options obligatoires :                           |                   |                 |               |                          |                                                                                                    |                                    |                         |                         |
|                           | Matière                                          | Clè de<br>gestion | Code<br>matière | Horaire       | Selectionnée             | Rang 1                                                                                                    | Rang 2                             | Rang 3                  | Rang 4                  |
|                           | ANGLAIS LV1                                      | AGL1              | 030201          | 2.0           | Oui  Non O               | ×                                                                                                    |                                    |                         |                         |
|                           | Options facultatives :                           |                   |                 |               |                          |                                                                                                    |                                    |                         |                         |
|                           | Matlère                                          | Clè de<br>gestion | Code<br>matière | Horaire       | Sélectionnée             | Modalité d'élection                                                                                                    |                                    |                         |                         |
|                           |                                                  |                   |                 |               |                          | Valider                                                                                                    | Retour                             |                         |                         |

# Répéter l'opération pour chaque classe

| E I TR                 | NAL PT                                                           |                                |                         |                                                                                        |        | SCONET NOMEN          | CLATURES (Année 2020-2 |
|------------------------|------------------------------------------------------------------|--------------------------------|-------------------------|----------------------------------------------------------------------------------------|--------|-----------------------|------------------------|
| DELAN                  | UNIN .                                                           | Profilage > 1                  | Profilage établissement | > Hatières optionnelles par HEF                                                        |        |                       |                        |
| eil                    | Aide Guide Edition Quoi de l                                     | euf Informations Pratiques     |                         |                                                                                        |        |                       |                        |
| notation               | 🔲 🖪 Matières optionnelles par MEF (profil                        | ige fin)                       |                         |                                                                                        |        |                       |                        |
| lage<br>primtions      | Le profilage fin du MEF '4EME D                                  | E L'ENSEIGNEMENT AGRIC         | OLE' est sauvega        | rdē.                                                                                   |        |                       |                        |
| origine<br>atières ETP | Choisir la formation : 4EME DE L'ENSEIGNEM                       |                                | Sélectionne             | er la formation 3EME                                                                   |        |                       |                        |
| ircuits de<br>ansport  | Libellé court : 4EME DE L'ENSEIGNE<br>Code : 3EME DE L'ENSEIGNER | IENT AGRICOLE 4E-AGR           | Code                    | métier :                                                                               |        | 4EME DE L             | ENSEIGNEMENT AGRICOLE  |
| anges                  | Présence de matière ETP :<br>Date d'ouverture :                  | 1<br>non<br>01/09/2006         | Nom<br>Renf<br>Date     | bre d'options obligatoire :<br>orcement langue autorisé pour LV2,LV3<br>de fermeture : | •      | 1<br>non<br>31/12/999 | 9                      |
|                        | Options obligatoires :                                           |                                |                         |                                                                                        |        |                       |                        |
|                        | Matière                                                          | Clé de Code<br>gestion matière | Horaire Selectio        | nnée Rang 1                                                                            | Rang 2 | Rang 3                | Rang 4                 |
|                        | ANGLAIS LV1                                                      | AGL1 030201                    | 2.0 Oui 🖲 M             | ion O X                                                                                |        |                       |                        |
|                        | Options facultatives :                                           |                                |                         |                                                                                        |        |                       |                        |
|                        | Matière                                                          | Clé de Code                    | Horaire Sélectio        | nnée Modalité d'élection                                                               |        |                       |                        |

| LYCEE AGRICO                             | DLE PRIVE - [ 0441791H ] NORT-SUR-ERDRE                 |                                                                             |               |              | De nouvelles nomenclature                                | es profilées ont été chargées po | ur votre établissement. |                                 |  |  |  |
|------------------------------------------|---------------------------------------------------------|-----------------------------------------------------------------------------|---------------|--------------|----------------------------------------------------------|----------------------------------|-------------------------|---------------------------------|--|--|--|
| MINISTÉR                                 | r<br>Den                                                |                                                                             |               |              |                                                          |                                  | SCONET NOMEN            | CLATURES (Année 2020-20         |  |  |  |
| BELAJEUNE<br>BELAJEUNE                   | IFT<br>SM                                               | Profilage > P                                                               | rofilage étab |              |                                                          |                                  |                         |                                 |  |  |  |
| Accueil                                  | Aide Guide Edition Quoi de neuf Inf                     | ormations Pratiques                                                         |               |              |                                                          |                                  |                         |                                 |  |  |  |
| Consultation                             | Matières optionnelles par MEF (profilage fin)           |                                                                             |               |              |                                                          |                                  |                         |                                 |  |  |  |
| Profilage                                | • Le profilage fin du MEF '3EME DE L'ENSE               | • Le profilage fin du MEF '3EME DE L'ENSEIGNEMENT AGRICOLE' est sauvegardé. |               |              |                                                          |                                  |                         |                                 |  |  |  |
| <sup>5</sup> d'origine<br>5 Matières ETP | Choisir la formation : 3EME DE L'ENSERIAMENT AGRICOLE 🗸 |                                                                             |               |              |                                                          |                                  |                         |                                 |  |  |  |
| Circuits de                              | Libellé court :                                         | 3E-AGR                                                                      |               | Libellé long | t                                                        |                                  | 3EME DE L               | 3EME DE L'ENSEIGNEMENT AGRICOLE |  |  |  |
| transport                                | Code :                                                  | 10310021110                                                                 |               | Code métier  | r :                                                      |                                  |                         |                                 |  |  |  |
| Echanges                                 | Nombre minimum a options :<br>Présence de matière ETP : | 1                                                                           |               | Renforceme   | ptions obligatoire :<br>ent langue autorisé nour LV2 LV2 |                                  | 1                       |                                 |  |  |  |
|                                          | Date d'ouverture :                                      | 01/09/2006                                                                  |               | Date de fer  | meture :                                                 | 31/12/999                        | 9                       |                                 |  |  |  |
|                                          | Options obligatoires :                                  |                                                                             |               |              |                                                          |                                  |                         |                                 |  |  |  |
|                                          | Matière                                                 | Clé de Code<br>gestion matière                                              | Horaire       | Selectionnée | Rang 1                                                   | Rang 2                           | Rang 3                  | Rang 4                          |  |  |  |
|                                          | ANGLAIS LV1                                             | AGL1 030201                                                                 | 2.0           | Oui  Non O   | х                                                        |                                  |                         |                                 |  |  |  |
|                                          | Options facultatives :                                  |                                                                             |               |              |                                                          |                                  |                         |                                 |  |  |  |
|                                          | Matière                                                 | Clé de Code<br>gestion matière                                              | Horaire       | Sélectionnée | Modalité d'élection                                      |                                  |                         |                                 |  |  |  |
|                                          |                                                         |                                                                             |               |              | Valider                                                  | Retour                           |                         |                                 |  |  |  |

Il vous reste à exporter votre nomenclature 20-21 vers STSWeb

Choisir Profilage puis Formations et cliquer sur le bouton Exporter vers STS-Web

| LYCEE AGRIC                                                                                                    | OLE PRIVE - [ 0441791H ] NORT-SUR-ERDRE                                                                                                    | _ De                                                                                                    | e nouvelles nomenclatures profilèes ont été chargèes pour votre établissement.                                     |           |
|----------------------------------------------------------------------------------------------------|----------------------------------------------------------------------------------------------------|----------------------------------------------------------------------------------------------------|----------------------------------------------------------------------------------------------------|-----------|
| Ministra<br>Market<br>Market | n me                                                                                                    | Profilage > Profilage stablusement                                                                                                    | SCONET NOMENCLATURES (Année 2020-2021)                                                                             |           |
| Accueil                                                                                                    | Aide Guide Edition Quoi de ner                                                                                                    | uf Informations Pratiques                                                                                                    |                                                                                                    | Quitter   |
| Consultation                                                                                                    | Profilage des formations La traitement s'an                                                                                                    | it correctionent terminé.                                                                                                    |                                                                                                    |           |
| Formations     Gorigine     Matières ETP     Circuits de     transport                                                                                                    | Le profilage des formations a pour but de perso<br>Le profilage de masse (étape 1) permet de sélec<br>Le profilage fin (étape 2) permet d'affiner cette p<br>Cette deuxième étape est essentielle pour obt | nuiser l'offre de formation de votre établissement, à partir des non<br>tionner d'abord les MEF puis les matières optionnelles dispensées o<br>remière sélection de matières, MEF par MEF, pour les options obliga<br>par une offre de formation qui soit le reflet exart de ce qui est propr | mendatures transmises par les services académiques.<br>dans votre établissement.<br>José dans votre établissement. |           |
| Echanges                                                                                                    | Description                                                                                                    |                                                                                                    | Nombre de sélections                                                                                               | Profilage |
|                                                                                                    | Formations de scolarisation et matières optionne                                                                                                    | elles de l'établissement (profilage de masse)                                                                                                    | 2 NEF sélectionnés et 1 matières optionnelles sélectionnées                                                        | >>        |
|                                                                                                    | Matières optionnelles par MEF (profilage fin)                                                                                                    |                                                                                                    |                                                                                                    | 20        |
|                                                                                                    |                                                                                                    |                                                                                                    | Date du dernier profilage : 23/06/2020                                                                             |           |
|                                                                                                    |                                                                                                    |                                                                                                    | Exporter vers STS-WEB                                                                                              |           |

 $\ensuremath{\textcircled{3}}$  Pour finir, il vous faut retourner sur STS-Web pour vérifier l'import et exporter les structures vers SIECLE

| LYCEE AGRICOLE PRIM         | VE DE NORT SU    | R ERDRE (044179)       | 1H - Année en pré    | iparation 2020-2021]               | )                         |                 |            |       |    |                                                  |                |                    |
|-----------------------------|------------------|------------------------|----------------------|------------------------------------|---------------------------|-----------------|------------|-------|----|--------------------------------------------------|----------------|--------------------|
| STS                         | Edition du       | Jounal                 |                      |                                    |                           |                 |            |       |    |                                                  |                |                    |
| Accueil                     | Aide             | Guide                  | Quoi de neuf         | Informations<br>pratiques          |                           |                 |            |       |    |                                                  |                |                    |
| Structure                   |                  |                        |                      | Import nomenclatu                  | res 🗸                     |                 |            |       |    |                                                  | 23/06/2020     | 10:54:23 🗸         |
| Exports                     |                  |                        |                      | Message                            |                           |                 |            |       |    |                                                  |                |                    |
| Edition journal             |                  |                        |                      | Aucun changement                   | pour les MEF              |                 |            |       |    |                                                  |                |                    |
| Changement d'année          |                  |                        |                      | Aucun changement                   | pour les matières         |                 |            |       |    |                                                  |                |                    |
|                             | _                |                        |                      | Aucun changement                   | pour les programmes       |                 |            |       |    |                                                  |                |                    |
|                             |                  |                        |                      | Aucun changement                   | pour les modalités de     | cours           |            |       |    |                                                  |                |                    |
|                             |                  |                        |                      | L'import des nomer                 | nclatures s'est correcter | ment déroulé.   |            |       |    |                                                  |                |                    |
|                             |                  |                        |                      |                                    |                           |                 |            |       | Pu | rger                                             |                |                    |
| LYCEE AGRICOLE PRIVE        | DE NORT SUR ERI  | DRE (0441791H - Ann    | née en préparation 3 | 2020-2021)                         |                           |                 |            |       |    |                                                  |                |                    |
| STS                         | Storeture - Di   | vielous - tieto di     | es didelons          |                                    |                           |                 |            |       |    |                                                  | Structure et S | ervices - V 13.0.1 |
| Accuel                      | Alde             | Guide Qui              | si de neul Infor     | mationa                            |                           |                 |            |       |    |                                                  | Edition        | Quitter            |
| tructure                    | -                | lichage                |                      |                                    |                           | Code ou libellé |            |       |    |                                                  |                |                    |
| Continues 3                 | Détail (Sbellé d | lu ME#) 🖓              |                      |                                    |                           |                 | Rechercher |       |    |                                                  |                |                    |
| Groupes                     | about the second |                        |                      |                                    |                           |                 | 1000       | 10    |    | MCE d'appointementes                             | 10000          |                    |
| Consultation                | A T Code         | 47.18                  |                      |                                    | vee control               | Dent division   | Calcula    | Print | -  |                                                  | Calcult        | Printer            |
| Suppression groupes         | 3 PRO A          | 1 PVP A                |                      |                                    | sc                        |                 | 0          | 19    | E  | 38ME DE L'ERSEDGNEMENT AGAICOLE                  | 0              | 19                 |
| Hedification effectifs      | 3.98.0.8         | 2.050.0                |                      |                                    | 5C                        |                 | 0          | 19    | Ð  | JEME DE L'ENSEIGNEMENT AGRICOLE                  | 0              | 19                 |
| Exports                     | 4.98.0.8         | 4. PVP. A              | 6                    |                                    | sc                        |                 | 0          | 15    |    | 4EME DE L'ENSEIGNEMENT AGRICOLE                  | 0              | 15                 |
| Edition sournal             | 4 PR.O.8         | 4 PVP 8                | 1                    |                                    | 9C                        |                 | 0          | 1.5   |    | 4EME DE L'ENSEIGNEMENT AGRECOLE                  | 0              | 15                 |
| Changement d'année          | Enreplatrement   | (s) 1 à 4, sur 4 trouv | ré(s)                |                                    |                           |                 |            |       |    |                                                  |                | Page(s) 1          |
| Kamata Jatitana Salamina di | 15 y enregia     | trements par page      |                      |                                    |                           |                 |            |       |    |                                                  |                |                    |
|                             |                  |                        |                      |                                    |                           |                 |            |       |    |                                                  |                |                    |
|                             |                  |                        |                      |                                    |                           |                 |            |       |    |                                                  |                |                    |
|                             |                  |                        |                      |                                    |                           |                 |            |       |    |                                                  |                |                    |
|                             |                  |                        |                      |                                    |                           |                 |            |       |    |                                                  |                |                    |
| LYCEE AGRICOLE              | PRIVE DE NO      | ORT SUR ERDR           | E (0441791H          | <ul> <li>Année en prépa</li> </ul> | ration 2020-2021)         | 1               |            |       |    |                                                  |                |                    |
| COL MILLION OF              |                  |                        |                      |                                    |                           |                 |            |       |    |                                                  |                |                    |
| 6                           |                  |                        |                      |                                    |                           |                 |            |       |    |                                                  |                |                    |
|                             | D Curr           | ort - Chruch           |                      |                                    |                           |                 |            |       |    |                                                  |                |                    |
| - 10 M                      | Exp              | brt Struct             | ure                  |                                    |                           |                 |            |       |    |                                                  |                |                    |
| Accueil                     | Aide             | 6 0                    | Guide                | Quoi de neuf                       | Informations              |                 |            |       |    |                                                  |                |                    |
|                             | 1                |                        |                      |                                    | Prendnes                  | 1               |            |       |    |                                                  |                |                    |
|                             |                  |                        |                      |                                    |                           |                 |            |       |    | a structure a été envenée à ETECLE de un condes  | Mak            |                    |
| Structure                   |                  |                        |                      |                                    |                           |                 |            |       |    | a subclure a ele envoyee a siecce via un service | web.           |                    |
| Exports                     |                  |                        |                      |                                    | Attendre                  | e le messade    |            |       |    |                                                  |                |                    |
| -                           |                  |                        |                      |                                    | (                         | eeoouge         |            |       |    |                                                  |                |                    |
| emploi du temp              |                  |                        |                      |                                    | _                         |                 |            |       |    |                                                  |                |                    |
| Structure                   |                  |                        |                      |                                    |                           |                 |            |       |    |                                                  |                |                    |
| Edition Invest              |                  |                        |                      |                                    |                           |                 |            |       |    |                                                  |                |                    |
| Euroon Journal              |                  |                        |                      |                                    |                           |                 |            |       |    |                                                  |                |                    |
| Changement d'a              | nnée             |                        |                      |                                    |                           |                 |            |       |    |                                                  |                |                    |